Mazda North American Operations Irvine, CA 92618-2922

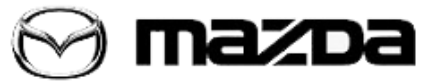

| Subject:<br>NAVIGATION ERROR MESSAGE "HOUSE NUMBER NOT FOUND" | Service Alert No.: SA-016/18 |
|---------------------------------------------------------------|------------------------------|
| DISPLAYED AFTER CMU REPLACEMENT                               | Last Issued: 03/26/2018      |

## APPLICABLE MODEL(S)/VINS

2016-2019 CX-3 2016-2018 CX-5 2016-2018 MX-5

#### DESCRIPTION

If the MAZDA CONNECT Connectivity Master Unit (CMU) is replaced due to failure, the replacement CMU may have a navigation system software error.

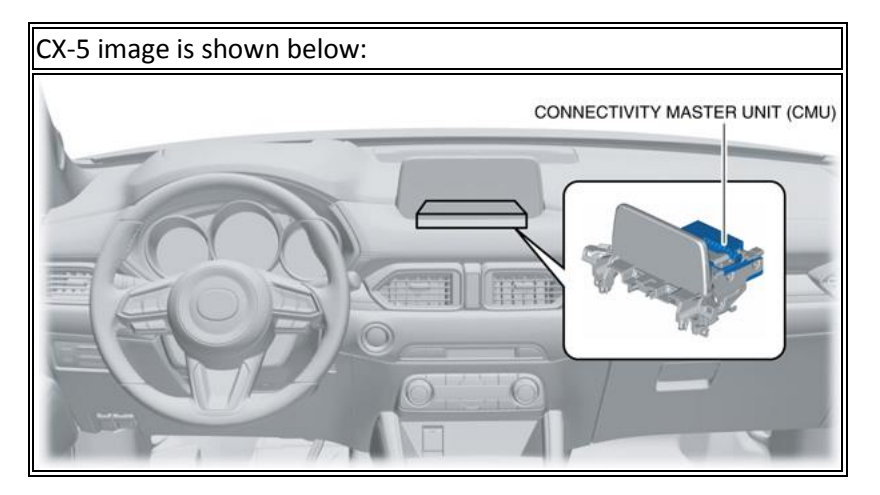

Page 1 of 3

**CONSUMER NOTICE:** The information and instructions in this bulletin are intended for use by skilled technicians. Mazda technicians utilize the proper tools/ equipment and take training to correctly and safely maintain Mazda vehicles. These instructions should not be performed by "do-it-yourselfers." Customers should not assume this bulletin applies to their vehicle or that their vehicle will develop the described concern. To determine if the information applies, customers should contact their nearest authorized Mazda dealership. Mazda North American Operations reserves the right to alter the specifications and contents of this bulletin without obligation or advance notice. All rights reserved. No part of this bulletin may be reproduced in any form or by any means, electronic or mechanical---including photocopying and recording and the use of any kind of information storage and retrieval system ---without permission in writing.

| Complete Alant No. CA 040/40 |                         |
|------------------------------|-------------------------|
| Service Alert No.: SA-016/18 | Last Issued: 03/26/2018 |
|                              |                         |

### Software Error

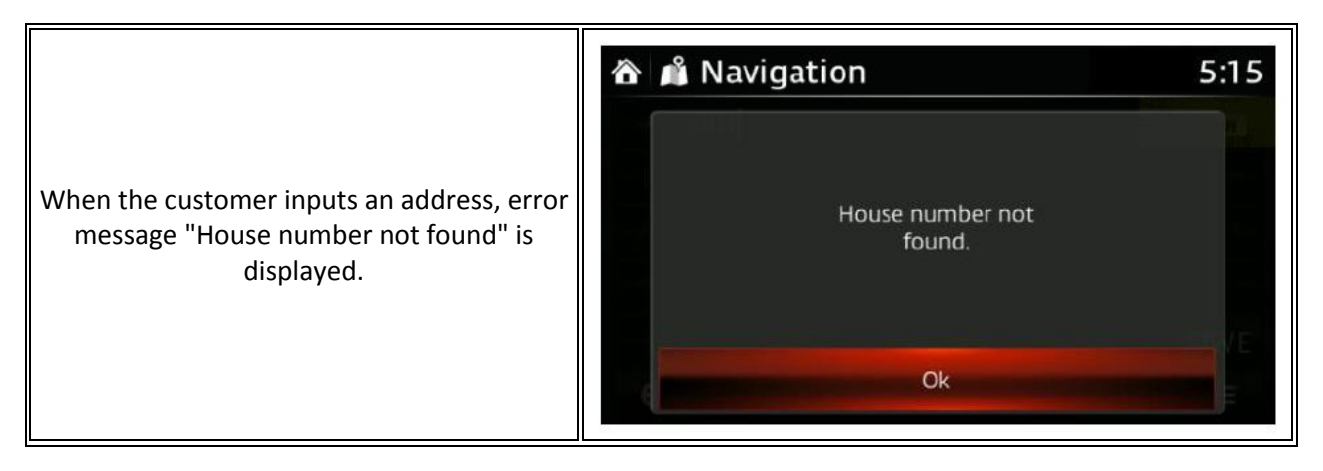

To resolve this concern, follow the repair procedure below.

# **REPAIR PROCEDURE**

- 1. After the installation of the new CMU, check the software version.
- a. From the MAZDA CONNECT main menu, select "Settings"
- b. Select "System"
- c. Select "About"
- d. Select "Version Info"
- 2. Is OS Version 59.00.540 displayed?

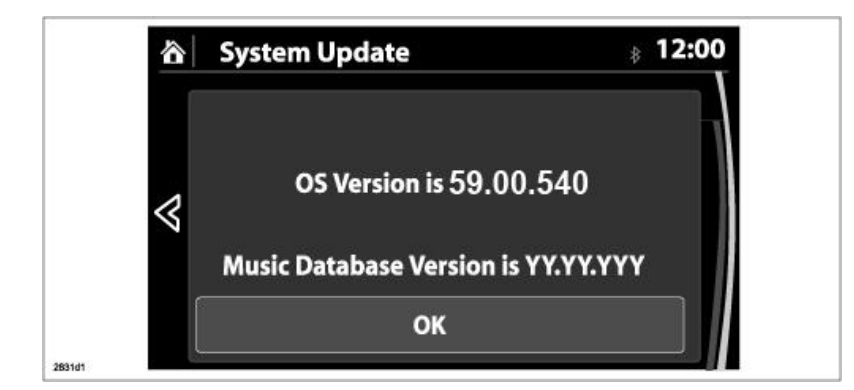

- Yes Go to next step
- No This service information does not apply.
- 3. Click here to back date CMU software to version 59.00.504.
- 4. Verify CMU software version 59.00.504 has been installed.

#### Page 2 of 3

**CONSUMER NOTICE:** The information and instructions in this bulletin are intended for use by skilled technicians. Mazda technicians utilize the proper tools/ equipment and take training to correctly and safely maintain Mazda vehicles. These instructions should not be performed by "do-it-yourselfers." Customers should not assume this bulletin applies to their vehicle or that their vehicle will develop the described concern. To determine if the information applies, customers should contact their nearest authorized Mazda dealership. Mazda North American Operations reserves the right to alter the specifications and contents of this bulletin without obligation or advance notice. All rights reserved. No part of this bulletin may be reproduced in any form or by any means, electronic or mechanical---including photocopying and recording and the use of any kind of information storage and retrieval system ---without permission in writing.

| Service Alert No.: SA-016/18 | Last Issued: 03/26/2018 |
|------------------------------|-------------------------|
|                              |                         |

- a. From the MAZDA CONNECT main menu, select "Settings"
- b. Select "System"
- c. Select "About"
- d. Select "Version Info"

| System Update                 |                                                                               |
|-------------------------------|-------------------------------------------------------------------------------|
| OS Version is 59.00.50        | 04                                                                            |
| Music Database Version is YY. |                                                                               |
| ок                            |                                                                               |
|                               | System Update<br>OS Version is 59.00.50<br>Music Database Version is YY<br>OK |

Page 3 of 3

**CONSUMER NOTICE**: The information and instructions in this bulletin are intended for use by skilled technicians. Mazda technicians utilize the proper tools/ equipment and take training to correctly and safely maintain Mazda vehicles. These instructions should not be performed by "do-it-yourselfers." Customers should not assume this bulletin applies to their vehicle or that their vehicle will develop the described concern. To determine if the information applies, customers should contact their nearest authorized Mazda dealership. Mazda North American Operations reserves the right to alter the specifications and contents of this bulletin without obligation or advance notice. All rights reserved. No part of this bulletin may be reproduced in any form or by any means, electronic or mechanical---including photocopying and recording and the use of any kind of information storage and retrieval system ---without permission in writing.